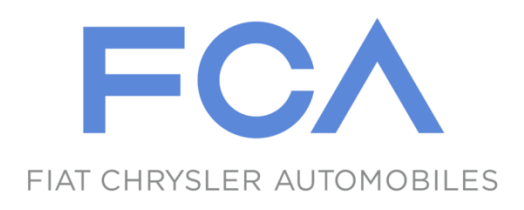

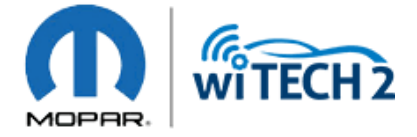

# FCA US LLC J2534 Manual

Version 1.3 - July, 2020

### Table of Contents

| 1  | FC   | A US LLC J2534 Overview                                                            | 3  |
|----|------|------------------------------------------------------------------------------------|----|
| 2  | Kr   | nowledge Base                                                                      | 3  |
| 3  | w    | ITECH 2.0 Verified J2534 Devices                                                   | 3  |
| 4  | J2   | 534 Supported Vehicles Reference Chart                                             | 4  |
| 5  | PC   | Requirements                                                                       | 4  |
| 5  | 5.1  | wiTECH 2.0 J2534 Minimum PC Specifications                                         | 4  |
| 5  | 5.2  | Additional Requirements (for Chrysler J2534 Flash Application)                     | 4  |
| 6  | Ge   | etting Started with wiTECH 2.0 J2534                                               | 5  |
| 7  | Do   | ownloading the FCA US LLC J2534 Software                                           | 5  |
| 8  | Re   | gistering a J2534 Device/PC In Account Manager (wiTECH 2.0)                        | 6  |
| 9  | Su   | bscriptions                                                                        |    |
| 9  | 9.1  | Purchasing a wiTECH 2.0 Subscription                                               |    |
| 9  | ).2  | Purchasing a TechAuthority Subscription                                            |    |
| 9  | ).3  | Purchasing a Vehicle Reprogramming Subscription                                    | 13 |
| 10 |      | Okta Account                                                                       | 14 |
| 1  | 0.1  | Create an Okta Login Account and setup Multi-Factor Authentication (MFA)           | 14 |
| 1  | .0.2 | Recover your Okta Account when the Okta Activation Link has Expired                |    |
| 1  | .0.3 | Switching Multi-Factor Authentication Options (MFA)                                | 20 |
| 1  | .0.4 | Adding Okta Account to Google Authenticator or Okta Verify on Multiple Devices     | 20 |
| 1  | .0.5 | Programming YubiKeys For Okta                                                      | 24 |
| 1  | .0.6 | Regenerate a Corrupt YubiKey File                                                  | 25 |
| 1  | .0.7 | Unable to log into Okta – Lost Phone or Tablet                                     | 26 |
| 11 |      | Chrysler J2534 Flash Application                                                   |    |
| 1  | 1.1  | Flash Availability Document                                                        |    |
| 1  | 1.2  | Information and Known Issues / Concerns:                                           |    |
| 1  | 1.3  | TechAuthority Website Requirements to download J2534 ECU Flash Reprogramming Files | 29 |
| 1  | 1.4  | Downloading J2534 ECU Flash Files (Chrysler J2534 Flash Application)               |    |
| 1  | 1.5  | Launching the Chrysler J2534 Flash Application                                     |    |
| 1  | 1.6  | Flashing with the Chrysler J2534 Flash Application                                 |    |
| 1  | 1.7  | Adaptor Requirements:                                                              |    |
| 12 |      | J2534 Support                                                                      |    |

# 1 FCA US LLC J2534 Overview

The FCA US LLC J2534 system is a combination of the new wiTECH 2.0 J2534 Application and Chrysler J2534 Flash Application:

- 1. wiTECH 2.0 J2534 Application:
  - Provides support for <u>ALL</u> 2010 and newer vehicles, as well as <u>SOME</u> of the 2007 2009 vehicles. Refer to <u>section 4</u> for vehicle support reference chart or <u>click here</u>.
  - An active internet connection is required to use wiTECH 2.0 J2534 Application.
  - Applicable ECUs can be flashed/reprogrammed, if a flash is available.
  - ECU reprogramming flash files are automatically downloaded via the wiTECH 2.0 J2534 Application.
  - Supports: Flashes, Data Read, Diagnostic Trouble Codes (DTCs), Routines, and System Tests.
  - Requires wiTECH 2.0 and TechAuthority subscriptions.
- 2. Chrysler J2534 Flash Application:
  - Provides support for all 1996 2009 vehicles.
  - Supports ECU reprogramming for emission control modules only (ECM, PCM, TCM, and CVT).
  - The user is responsible for downloading the correct ECU reprogramming/flash files from TechAuthority's website.
  - FCA US LLC recommends the <u>CTC J2534 Vehicle Box Device</u> for SCI ECU reprogramming. SCI reprogramming is used on most PCMs and TCMs prior to 2005 model year vehicles.
  - Requires TechAuthority subscription.

# 2 Knowledge Base

It is strongly advised that J2534 users review this J2534 manual and all associated documentation BEFORE using the J2534 Application. ECU reprogramming requires an understanding of vehicle diagnostics, ECU communications, and vehicle electrical architecture. A misunderstanding of what is required to perform ECU reprogramming on FCA US LLC supported vehicles can lead to a frustrating and unsuccessful experience. Please visit <u>https://kb.fcawitech.com</u> and click on "<u>wiTECH 2.0 Public Articles – Aftermarket</u>" section to review all associated knowledge base documents.

# 3 wiTECH 2.0 Verified J2534 Devices

Many vehicles have 3 CAN buses which require a J2534 device that supports 3 hardware CAN channels. <u>Please make</u> <u>sure your J2534 device supports 3 hardware CAN channels before purchasing a wiTECH 2.0 Subscription.</u> These are the wiTECH 2.0 verified J2534 devices:

| J2534 Device Vendor                        | Device Model                         |
|--------------------------------------------|--------------------------------------|
| Bright Star Engineering                    | J2534 (BSJ/BSJR)                     |
| <b>Controller Technologies Corporation</b> | Pulsar                               |
| Drew Technologies, Inc.                    | CarDAQ-M with Mega-CAN (CarDAQ-M-MC) |
| Bosch                                      | MTS 6531                             |
| Dearborn Group, Inc.                       | d-briDGe PRO                         |

# 4 J2534 Supported Vehicles Reference Chart

|                | ••                                                                            |
|----------------|-------------------------------------------------------------------------------|
| Model Year     | Vehicles (Body Codes)*                                                        |
| 2010 – Present | All Vehicles                                                                  |
| 2009           | DR/DS, HB, HG, J8, JC, JK, JS, KA, KK, LC, LX, MK, ND, PM, PT, RM, RT, WK, XK |
| 2008           | DR, HB, HG, J8, JC, JK, JS, KA, KK, LC, LX, MK, ND, PM, PT, RT, WK, XK        |
| 2007           | DR, HB, HG, JK, JS, KA, LX, MK, ND, PM, WK, XK                                |

### "wiTECH 2.0 J2534 Application"

### "Chrysler J2534 Flash Application"

| Model Year  | Vehicles (Body Codes)* |
|-------------|------------------------|
| 1995 — 2009 | All Vehicles           |

\* <u>Click Here</u> to view vehicle names.

### 5 PC Requirements

### 5.1 wiTECH 2.0 J2534 Minimum PC Specifications

- **CPU:** Dual Core 1.5 GHz or greater
- **RAM:** 4 GB or greater.
- Hard Drive: 10 GB of Free Space or greater.
- **Operating System:** Windows 10
  - wiTECH 2.0 J2534 application no longer works with Windows 7.
- Software Prerequisites: Visual C++ Redistributable Packages for Visual Studio 2019 (x86 and x64), which can be downloaded and installed from: <u>https://support.microsoft.com/en-us/help/2977003/the-latest-</u> <u>supported-visual-c-downloads</u>

### 5.2 Additional Requirements (for Chrysler J2534 Flash Application)

These are TechAuthority website requirements to download flash reprogramming files to be used with Chrysler J2534 Flash Application only. Refer to <u>section 11.3</u> for more details with screenshots.

- Internet Explorer 10 or greater. Other web browsers are currently not supported.
- Java SE Development Kit 8u121 (x86/32-bit version).
  - Uninstall all Java versions from PC and install Java SE Development Kit 8u121 (Choose Windows x86 even if the PC is running on a 64-bit Windows) from: <u>http://www.oracle.com/technetwork/java/javase/downloads/java-archive-javase8-</u> <u>2177648.html#jdk-8u121-oth-JPR</u>
- <u>https://techauthorityonline.extra.chrysler.com</u> must be whitelisted in Java Control Panel Security settings.

# 6 Getting Started with wiTECH 2.0 J2534

Navigate to the wiTECH 2.0 Aftermarket Account Subscription Manager at <u>https://submgr.am.fcawitech.com</u> and create an account to get started with using wiTECH 2.0. The Account Manager will provide instructions under the Help and Support section to get users setup with ordering subscription, devices, and any other requests.

To use wiTECH 2.0 J2534 application, you will need:

- 1. A wiTECH 2.0 Aftermarket Account Manager <a href="https://submgr.am.fcawitech.com">https://submgr.am.fcawitech.com</a>
- 2. Register your J2534/PC Serial Number in Aftermarket Account Manager. Refer to section 8.
- 3. Subscriptions (wiTECH 2.0, TechAuthority, and Vehicle Reprogramming). Refer to section 9.
- 4. An Okta Login Account with Multi-Factor Authentication (MFA). Refer to section 10 and section 10.1.

## 7 Downloading the FCA US LLC J2534 Software

The wiTECH 2.0 J2534 and Chrysler J2534 Flash applications are integrated into one installer. To download this installer, follow these steps:

- 1. Navigate to the wiTECH Account Manager URL and login. <u>https://submgr.am.fcawitech.com</u>
- 2. Create an account or login with your current account if you already have one.
- 3.
- a. Click on "Register a Tool" from the left menu.
- b. Select "J2534" from the Device Type dropdown menu.
- c. Click on the "download the wiTECH 2.0 J2534 application"

|                   | Register a Tool  |
|-------------------|------------------|
| Subscriptions     | Device Type      |
| Orders            | J2534 • b        |
| Register a Tool a | Serial Number    |
| My Account        | Serial Number    |
| Help & Support    | Request Approval |
| Logout            | C                |

4. Install the downloaded installer file.

# 8 Registering a J2534 Device/PC In Account Manager (wiTECH 2.0)

1. Navigate to the wiTECH Account Manager URL and login. <u>https://submgr.am.fcawitech.com</u>

| Account Manager  | Sign Up                                                                                |                                                    |
|------------------|----------------------------------------------------------------------------------------|----------------------------------------------------|
| Email            | First Name                                                                             | It's time for                                      |
| Password         | Last Name                                                                              | wiTECH 2.0                                         |
| Sign in          | Email Address                                                                          | Join the tens of thousands of technicians who have |
| Forgot Password? | Company                                                                                | alleady started using with ECH 2.0                 |
|                  | Choose a Password                                                                      |                                                    |
|                  | Sign up                                                                                |                                                    |
|                  | By clicking "Signup" you agree to our <u>Terms of Use</u> and<br><u>Privacy Policy</u> |                                                    |
|                  |                                                                                        |                                                    |

2. Navigate to the bottom of the Subscriptions page and select "Register a Tool"

| Image: Subscriptions   My Account   Help & Support   Logout   MITECH Yearly Express 8/25/17 10:19 AM EDT Tool Information Users MITECH Yearly Express 9/12/17 12:12 PM EDT Tool Information Users MANAGE USERS © Cancel                                                  |                     | _    | <i>• &gt;</i> | Pending | U0184-00    | ABM<br>Load Communication Web Realer                                 | # Fight Recording               |                            | 6              |
|----------------------------------------------------------------------------------------------------|---------------------|------|---------------|---------|-------------|----------------------------------------------------------------------|---------------------------------|----------------------------|----------------|
| Subscriptions   My Account   Help & Support   Logout     wiTECH Yearly   Expires: 8/25/17 10:19 AM EDT     Tool Information   Users   Expires: 9/12/17 12:12 PM EDT     Tool Information   Users     MANAGE USERS   © Cancel                                             |                     |      | <i>a</i> >    | Pending | ". 81489-92 | AMP<br>Channel 19 Audo Speaker Subjut Performance in Inconect Speake | ANALYSE .                       |                            | MORNE TECH 2.0 |
| My Account   Help & Support   Logout     wiTECH Yearly   Expires: 8/25/17 10:19 AM EDT     Tool Information   Users     wiTECH Yearly   Expires: 9/12/17 12:12 PM EDT     Tool Information     Users     MANAGE USERS     Cancel                                         |                     |      |               |         | H 2.0       | LAUNCH WITEC                                                         |                                 |                            | Subscriptions  |
| Help & Support       Active Subscriptions         Logout       wiTECH Yearly       Tool Information       Users         MINAGE USERS       © Cancel                                                                                                    |                     |      |               |         |             |                                                                      |                                 |                            | My Account     |
| Logout       wiTECH Yearly       Tool Information       Users         Expires: 8/25/17 10:19 AM EDT       Tool Information       Users         wiTECH Yearly       Tool Information       Users         Expires: 9/12/17 12:12 PM EDT       Tool Information       Users |                     |      |               |         |             |                                                                      | ubscriptions                    | Active S                   | Help & Support |
| wiTECH Yearly Tool Information Users     Expires: 8/25/17 10:19 AM EDT     wiTECH Yearly   Expires: 9/12/17 12:12 PM EDT     Tool Information   Users     MANAGE USERS     © Cancel                                                                                      |                     |      |               |         |             |                                                                      |                                 |                            | Logout         |
| wiTECH Yearly Tool Information Users<br>Expires: 9/12/17 12:12 PM EDT MANAGE USERS Cancel                                                                                                    | IAGE USERS 😑 Cancel | MANA |               |         | Users       | Tool Information                                                     | <b>irly</b><br>/17 10:19 AM EDT | Expires: 8/25              |                |
| wiTECH Yearly Tool Information Users<br>Expires: 9/12/17 12:12 PM EDT Cancel                                                                                                    |                     |      |               |         |             |                                                                      |                                 |                            |                |
| wiTECH Yearly Tool Information Users<br>Expires: 9/12/17 12:12 PM EDT Cancel                                                                                                    |                     |      |               |         |             |                                                                      |                                 |                            |                |
| wiTECH Yearly     Tool Information     Users       Expires: 9/12/17 12:12 PM EDT     MANAGE USERS     Cancel                                                                                                    |                     |      |               |         |             |                                                                      |                                 |                            |                |
|                                                                                                    | <br>IAGE USERS      | MANA |               |         | Users       | Tool Information                                                     | 17 12:12 PM EDT                 | wiTECH Ye<br>Expires: 9/12 |                |
|                                                                                                    |                     |      |               |         |             |                                                                      |                                 |                            |                |
|                                                                                                    |                     |      |               |         |             |                                                                      |                                 |                            |                |
| REGISTER A TOOL                                                                                                    |                     |      |               |         |             |                                                                      | A TOOL                          | REGISTE                    | [              |
|                                                                                                    |                     |      |               |         |             |                                                                      |                                 |                            |                |
|                                                                                                    |                     |      |               |         |             |                                                                      |                                 |                            |                |

3. Select the dropdown arrow and select J2534.

|                | Register a Tool                                                                                                    |
|----------------|----------------------------------------------------------------------------------------------------|
| Subscriptions  | Device Type                                                                                                    |
| My Account     | microPod II •                                                                                                    |
| Help & Support | J2534<br>microPod II                                                                                                    |
| Logout         | Serial Number                                                                                                    |
|                | REQUEST APPROVAL                                                                                                    |
|                | MOPAR's 2017 secure microPod is essential for the safety and security of your customers and is required for a wITECH 2.0 subscription. 2017 secure microPods have a serial number over WSP-31560. |

4. **DO NOT enter your J2534 device serial number in this field**. You must download the J2534 application to get the serial number of the J2534 application you want to register. Select the "download the wiTECH 2.0 J2534 Application" link

|                | Register a Tool                                                                                                    |
|----------------|----------------------------------------------------------------------------------------------------|
| Subscriptions  | Device Type                                                                                                    |
| My Account     | J2534 •                                                                                                    |
| Help & Support | Serial Number                                                                                                    |
| Logout         | Serial Number                                                                                                    |
|                | REQUEST APPROVAL                                                                                                    |
|                | Note: To determine your J2534 devices serial number plea download the wiTECH 2.0 J2534 application, or nect your device and open the "About" page. |

5. Select "Download J2534 MSI Installer" to download.

|                | Download 12534 App                     |
|----------------|----------------------------------------|
| Subscriptions  | Lownload J2534 MSI Installer - Wir ows |
| My Account     |                                        |
| Help & Support |                                        |
| Logout         |                                        |

6. Once it is downloaded, run the J2534 install application. Windows 10 is currently the only officially supported operating system for the J2534 application. Follow the on-screen prompts to install the J2534 application.

| 👹 wiTECH 2.0 Setup |                                                                                                    | ×   |
|--------------------|----------------------------------------------------------------------------------------------------|-----|
|                    | Please read the wiTECH 2.0 License Agreemen                                                                                                    | t   |
|                    | WITECH DIAGNOSTIC APPLICATION AS A<br>SERVICE AGREEMENT<br>This is a legal agreement (the "Agreement")<br>between you (a FCA US dealer or other<br>authorized user of one or more WITECH® 2.0<br>Diagnostic Applications (the "Applications"))<br>and FCA US LLC (hereinafter referred to as<br>"FCA US") with respect to your use of such | < > |
| Print              | Back Install Cance                                                                                                    | 9   |

7. Once the install has completed, launch the wiTECH 2.0 J2534 application.

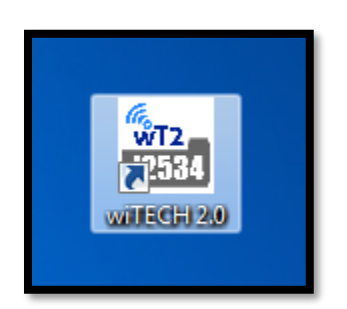

8. Select the "Help" tab and then "About wiTECH2."

| Connect | Help          |  |
|---------|---------------|--|
|         | Register      |  |
|         | About wiTECH2 |  |

9. Copy the serial number information.

|         | w/TECH2                                                                 |                                                 |    |
|---------|-------------------------------------------------------------------------|-------------------------------------------------|----|
| WITECH  | 11227                                                                   |                                                 |    |
| WITCHIL | 1.1.2.37                                                                |                                                 |    |
|         | Copyright @ 2017                                                        | FCA US LLC                                      |    |
|         | Seral Number:                                                           | DSAY74RCIT4FILN-QVYLK-X83H4                     | *  |
|         | J2034 Device.                                                           | not connected                                   |    |
|         | J2534 Device Info:<br>DLL Version:<br>Firmware Version:<br>API Version: | Not Connected<br>Not Connected<br>Not Conencted |    |
|         |                                                                         |                                                 |    |
|         |                                                                         |                                                 | OK |

10. Return to the **Register a Tool** page and enter the serial number in the serial number text box, then select "Request Approval."

|                | Register a Tool |
|----------------|-----------------|
| Subscriptions  | Device Type     |
| My Account     | J2534 •         |
| Help & Support | Serial Number   |
| Logout         | Serial Number   |
|                |                 |

Once you submit for approval, you will receive a notification within 1 to 2 business days to confirm if the J2534 device has been approved.

If your device has been approved you will receive an email and it will then be associated to your account. It will be visible on the **Subscriptions** page upon purchase of a subscription.

You can now assign your J2534 device once you purchase a subscription and an Okta account activation email will be mailed to you for logging into wiTECH 2.0.

If you are experiencing any difficulties registering a device, file a support ticket at our Help & Support website:

- a) Click the **Help & Support** link on the left side of the page of the account manager. This will navigate you to the wiTECH 2.0 Aftermarket Support page.
- b) Once you have logged in, you will need to create a new support ticket to have your J2534 device registered to your account. Click the **New Support Ticket** button to create a new ticket.
- c) Fill out the following fields:

### Reason for Ticket: Select Contact Support Staff

Requester: This is you, enter in your Subscription Manager email if it is not already filled out.

**Description:** Enter the serial number of the J2534 application and enter in any additional information you would like us to know.

Send the message, and an agent will complete your request and contact you via email. This will happen within 1 to 2 business days of requesting.

# 9 Subscriptions

Many vehicles have 3 CAN buses which require a J2534 device that supports 3 hardware CAN channels. <u>Please make</u> <u>sure your J2534 device supports 3 hardware CAN channels before purchasing any subscription.</u>

### 9.1 Purchasing a wiTECH 2.0 Subscription

**Note:** After subscribing to wiTECH 2.0, your subscription term begins immediately. At the end of your subscription term, it will automatically renew. You can cancel a subscription at any time for the subsequent term. There are certain portions of the application that can only be accessed after also purchasing a subscription with Tech Authority, this includes but is not limited to: flashing, DTC service information, vehicle reconfiguration, and replacing certain ECUs.

- 1. To purchase a subscription, navigate to the Subscription Manager website: <u>https://submgr.am.fcawitech.com</u>
- 2. Fill in your username and password, then click Sign in or press ENTER on your keyboard.

| Account Manager  | Sign Up                                                                      | -                                                          |
|------------------|------------------------------------------------------------------------------|------------------------------------------------------------|
|                  |                                                                              | It's time for                                              |
| Email Address    | First Name                                                                   | wITECH 2.0                                                 |
| Password         | 🚨 Last Name                                                                  |                                                            |
| Sign in          | Email Address                                                                | Join the tens of thousands of technicians who have already |
| Forgot Password? | Password                                                                     | started using wiTECH 2.0                                   |
|                  | Sign up                                                                      | A                                                          |
|                  | By signing up you are agreeing to<br>Moper's <u>Terms &amp; Conditions</u> , |                                                            |

3. The dashboard will provide access to subscriptions, tools, and account information. On the navigation menu, click on **Subscriptions** to get started. From here, click **on BUY NOW** under Annual Subscription.

| WITECH 2       | Step 1: REGISTER A TOOL                                                                                                    |
|----------------|----------------------------------------------------------------------------------------------------|
| Subscriptions  |                                                                                                    |
| My Account     | Step 2: Purchase a subscription                                                                                                    |
| Help & Support |                                                                                                    |
| Logout         | Annual<br>Subscription<br><b>\$16000</b><br>*Requires a 2017 secure microPod and one time \$275 activation<br>fee.<br>Buy Now<br>buy Now |

4. Fill out the required billing information.

|                                    | TECH 2                           |
|------------------------------------|----------------------------------|
| wiTECH Yearly                      | \$1,600.00 USD / 1 year          |
| Contact Information                |                                  |
| FIRST NAME*                        | LAST NAME*                       |
| COMPANY / ORGANIZATION NAME        |                                  |
| VISA (E) AMEX DIS<br>CARD NUMBER * |                                  |
| EXPIRATION MONTH*                  | EXPIRATION YEAR*                 |
| US - Marchi 🗸                      | 2017 •                           |
| Order Summary                      |                                  |
| wiTECH Yearly                      | \$1,600.00 USD                   |
| One Time Setup                     | \$275.00 USD                     |
| Subtotal<br>Order Total            | \$1,875.00 USD<br>\$1,875.00 USD |
| Subscribe                          | Powered by Recurly               |

5. Click Subscribe. As a subscription purchaser, you will have full access to wiTECH 2.0 app, and all of its associated tools to fully diagnose all compatible vehicles. There are certain portions of the application that can only be accessed after also purchasing a subscription with Tech Authority, this includes but is not limited to: flashing, DTC service information, vehicle reconfiguration, and replacing certain ECUs.

### 9.2 Purchasing a TechAuthority Subscription

This article demonstrates the steps required to purchase a subscription with TechAuthority. TechAuthority is required for some functionality of the wiTECH 2.0 J2534 application.

- 1. Go to the TechAuthority website at: <u>https://www.techauthority.com</u>
- 2. Select "REGISTER/LOGIN" or "Register":

|                              |                                                    | North Ame                | erica - English (United States) - Login |
|------------------------------|----------------------------------------------------|--------------------------|-----------------------------------------|
|                              | TECH<br>AUTHORITY                                  | SEARCH                   | Cart: 0 ITEM(S) - \$0.00 -              |
| CHRYSLER BOD                 |                                                    |                          | HOME REGISTER/LOGIN CONTACT US          |
|                              | YOUR OFFICIAL SOURCE                               | FOR MOPAR SERVICE INFOR  | RMATION                                 |
| Home<br>Online Subscriptions | Search Available Products<br>Select Year and Model |                          | Access Online Service Info              |
| O Owner Manuals              | Select Year                                        | HERITAGE                 |                                         |
| O Service Manuals            | Salart Model                                       | Great efft idea          | Email Address                           |
| O Diagnostics Manuals        |                                                    | for the Mopar            |                                         |
| O Wiring Manuals             | All Product Types                                  | classic car<br>collector | Password                                |
| O Body Repair Manuals        | Q                                                  |                          |                                         |
| O Technical Training         | OR                                                 | CLICK Z                  | LOGIN                                   |
| O Training Materials         | Enter VIN                                          | HEREI                    | Register                                |
| O Collision/Paint/Sheet Me   |                                                    |                          | r register                              |
| O Heritage                   | SEARCH                                             |                          | Continue as Guest                       |
|                              | OL/ (I COTT                                        |                          |                                         |

3. Fill in all of the required fields and click "Register"

| Login Information                                                                                            |                                                                                                    | _ | Personal Information  | n                                     |           |
|----------------------------------------------------------------------------------------------------|----------------------------------------------------------------------------------------------------|---|-----------------------|---------------------------------------|-----------|
| Email*                                                                                                    | Email                                                                                                    |   | First Name*           | First Name                            |           |
| Confirm Email*                                                                                               | Confirm Email                                                                                                    |   | Middle Name           | Middle Name                           |           |
| Password*                                                                                                    | Password                                                                                                    |   | Last Name*            | Last Name                             |           |
|                                                                                                    | Must be between e and to characters long and only the rollowing special characters are allowed !@#\$%**_                | _ | Company               | Company                               |           |
| Confirm<br>Password                                                                                          | Confirm Password                                                                                                    |   |                       |                                       |           |
| For Sponsored Org<br>Organization ID<br>Organization Zip<br>You can leave sponsore<br>sponsored organization | Anizations Only OrganizationID Organization Zip organization details fields empty if you are not associated with any a. |   | Complete Registration | on<br>rs are there in the word RED2 * | 2 Refresh |

### 9.3 Purchasing a Vehicle Reprogramming Subscription

wiTECH 2.0 Aftermarket customers will be required to purchase Vehicle Reprogramming Subscription ("Reprogramming Subscription") to flash FCA vehicles. The Reprogramming Subscription fee is \$35 per VIN for duration of one-year and it can be purchased by following the steps outlined below:

- 1. Log-in to wiTECH 2.0 Account Manager System using the following URL: <u>https://submgr.am.fcawitech.com</u>
- 2. Select "Reprogramming Subscriptions" on the left navigation bar to purchase the Subscription(s).

After the Reprogramming Subscription is purchased, it is activated when the first flash is performed with the wiTECH 2.0 Diagnostic Application or the wiTECH 2.0 J2534 Application.

Each Reprogramming Subscription purchased allows the user to flash all ECUs requiring an update on a single VIN for duration of one-year.

When the user logs into the wiTECH 2.0 Diagnostic Application or the wiTECH 2.0 J2534 Application and accesses the Flash tab, the system will verify if the user has purchased a Reprogramming Subscription. If the user has not purchased one, wiTECH 2.0 will provide a link to the wiTECH 2.0 Account Manager for the account holder to be able to purchase a Reprogramming Subscription. Please see the screenshot below:

| 2019 RAM 1500 PICKUP 5.7L V8 HEMI W/ BSG (eTorque)<br>1C6SRFST0KN603729 |                                                   |                                                |  |  |
|-------------------------------------------------------------------------|---------------------------------------------------|------------------------------------------------|--|--|
| Topology All DTCs All                                                   | IS<br>Flashes Recalls RRTs                        |                                                |  |  |
| Reprogramming Subs                                                      | scriptions are required. To purchase a Reprogramr | ning Subscription, please click here.          |  |  |
| ECU                                                                     | NEW PART NUMBER                                   | CALIBRATION                                    |  |  |
| 🕖 тсм                                                                   | 68360080AN                                        | 2019 DT RAM 1500 5.7L TCM BSG 4WD 3.21AR NAFTA |  |  |
| РСМ                                                                     | 68378711AM                                        | 2019 DT 5.7L PCM BSG 33GAL 3.21AR AAC NAFTA    |  |  |

10 Okta Account

wiTECH 2 Aftermarket currently uses Multi-Factor Authentication (MFA) during login. This is an additional security measure that has been added to keep all accounts and their information as secure as possible. There are currently 3 different ways to utilize MFA:

- 1. Okta Verify Mobile App
- 2. Google Authenticator Mobile App
- 3. YubiKey

### 10.1 Create an Okta Login Account and setup Multi-Factor Authentication (MFA)

The account owner will automatically receive an Okta email when adding a subscription to a tool. When a new user is added to a tool, they will also receive an Okta email, if they do not have an Okta account already tied to that email.

1. If you have received an Okta activation email, open the email and follow the **activation link** to create an Okta login account.

Visit and Click the **activation link** in the email to begin creating your Okta login account. bookmark this page for easy access to wiTECH 2.0 in the future.

| 0 | Welcome to Okta!                                                                                                    |
|---|----------------------------------------------------------------------------------------------------|
|   | http://www.fcawitech.com/ - Welcome to Okta!                                                                                                    |
|   | Your organization is using Okta to manage your web applications. This means you can conveniently access all the applications you normally use, through a single, secure home page.<br>Watch this short video to learn more: https://www.okta.com/intro-to-okta/<br>Your system administrator has created an Okta user account for you. |
|   | Click the following link to activate your Okta account. This link expires in 7 days.                                                                                                    |
|   | Your organization's sign-in page i https://fcawitech.okta.com                                                                                                    |

2. Create a password for your account by filling in the **password fields**.

Your password must have at least 8 characters, a lowercase letter, an uppercase letter, a number, and not include any parts of your username.

Then answer a security question, and select a security image.

When you are finished, click the Create My Account button.

| - |                                                                                                    |
|---|----------------------------------------------------------------------------------------------------|
| C | Enter new password                                                                                                    |
|   | Your pessword must have at least 8 characters, a lowercase letter, an<br>uppercase letter, a number, no parts of your username. |
|   | Repeat new password                                                                                                    |
|   |                                                                                                    |
|   |                                                                                                    |
|   | Choose a former parsward question                                                                                               |
| C | What is the food you least liked as a child?                                                                                    |
|   | Answer                                                                                                    |
|   |                                                                                                    |
|   |                                                                                                    |
|   |                                                                                                    |
|   | Click a picture to choose a security image                                                                                      |
|   | Your security image gives you additional assurance that you are logging<br>into Okta, and not a fraudulent website.             |
|   |                                                                                                    |
|   |                                                                                                    |
|   |                                                                                                    |
|   |                                                                                                    |
|   |                                                                                                    |
|   |                                                                                                    |
|   |                                                                                                    |
|   |                                                                                                    |
|   |                                                                                                    |
|   |                                                                                                    |
|   |                                                                                                    |

3. **Multi-Factor Authentication (MFA)**: The next step is to setup the extra verification needed for your Okta account. Click the **Setup** button for the Multi-Factor Authentication of your choice (Okta Verify, Google Authenticator, and YubiKeys). For this example we will select **Google Authenticator Mobile App.** 

| tra verification is required for your account<br>tra verification increases your account security when signing into Okta. |         |
|----------------------------------------------------------------------------------------------------|---------|
| t up extra verification                                                                                                   |         |
| Okta Verify Mobile App                                                                                                    | 🖌 Setup |
| Google Authenticator Mobile App                                                                                           | 🖌 Setup |
| YubiKey                                                                                                    | 🖌 Setup |
| Cancel                                                                                                    | Done    |

4. You will need one of the smartphone devices shown below.

If you do not have the Google Authenticator Mobile App on your phone, you can download it from the App Store on your device.

Search the App Store for Google Authenticator, and install the app.

Then on your PC, select the type of phone you have available from the options shown below, and click the **Next** button to proceed.

| Set Up Google Authenticator X                                                                                                    |
|----------------------------------------------------------------------------------------------------|
| Google Authenticator is an application for your smart phone that generates passcodes. You'll<br>be asked for a passcode whenever you sign into Okta from an unrecognized computer.                                                                                                    |
| What kind of phone do you have?         Select a phone then follow the installation instructions below.         Image: Image: Ima |
| Next                                                                                                    |

5. You will now see a bar-code image on your PC screen. You need to scan this image with the Google Authenticator Mobile app.

Open the Google Authenticator app on your phone. Select the **menu** icon on the top right.

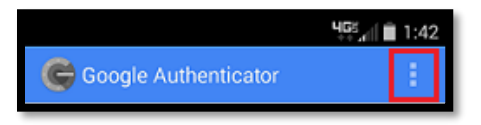

Then select **Set up account**.

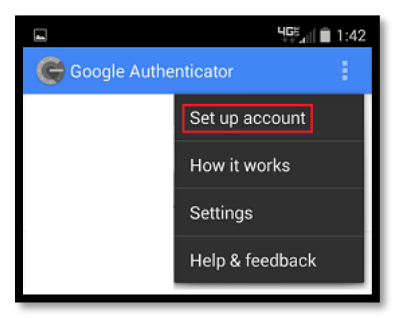

Select **Scan a barcode**, and your phone will enter camera mode.

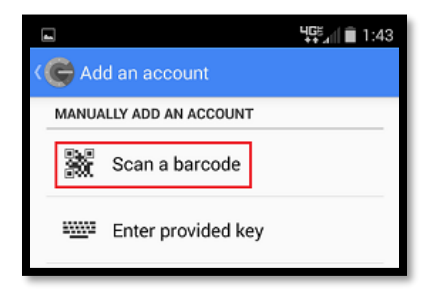

6. When your phone is in camera mode, position the phone to center on the bar code image displayed on the website.

The app will read the bar-code image and return to the main screen. Your account will now be visible with a randomly generated 6-digit code.

Once you are receiving a code, click the **Next** button.

| Set Up Google Authenticator                                            | ×                                |
|------------------------------------------------------------------------|----------------------------------|
| Now that Google Authenticator is installed, you need to co<br>account. | snfigure it to link to your Okta |
| Configure Google Authenticator on your iPhor                           | ne                               |
| Scanning the OR code with your phone's camera is the east              | est way to configure your phone. |
| in Google Authenticator tap the + button, then tap So                  | can Barcode                      |
| · · · · · · · · · · · · · · · · · · ·                                  | Party server serverse            |
| Scan this barcode                                                      |                                  |
|                                                                        |                                  |
|                                                                        |                                  |
| STATES AND A STATES                                                    |                                  |
| SEC. BAS                                                               |                                  |
|                                                                        |                                  |
|                                                                        |                                  |
| Can't scan the QR code? (0)                                            |                                  |
| Ultran Coogle Authenticator is configured, click Nove                  |                                  |
| main Google Admenticator is conlighted, click Nett                     |                                  |
|                                                                        |                                  |
|                                                                        |                                  |

7. Enter your code into the box and click **Verify.** 

| Set Up Google Authenticator                 | ×                             |
|---------------------------------------------|-------------------------------|
| Enter the 6 digit code displayed by the Goo | gle Authenticator mobile app. |
| Enter code                                  | Vertfy                        |
|                                             |                               |

**WARNING!** DO NOT DELETE THAT MFA APP (OKTA APP or GOOGLE AUTHENTICATOR APP) ONCE YOU HAVE CONNECTED THE APP WITH YOUR ACCOUNT. THE APP IS REQUIRED TO SIGN IN.

8. If your code was entered correctly, you will see a *Passcode successfully verified!* message. Click the Done button to proceed.

| Set Up Google Authenticator                                                                                                   | ×    |
|----------------------------------------------------------------------------------------------------|------|
| Enter the 6 digit code displayed by the Google Authenticator mobile app.                                                      |      |
| Enter code       Verify         Verify       Verify         Pesscode successfully verified!       Click Done to finish setup. |      |
|                                                                                                    | Done |

9. Click the **Done** button on the following window to return to the Okta login homepage.

| Extra verification is required for your account<br>Extra verification increases your account security when signing into Okra | nt<br>a. |
|----------------------------------------------------------------------------------------------------|----------|
| Set up extra verification                                                                                                    |          |
| Okta Verify Mobile App                                                                                                    | 🖌 Setup  |
| Google Authenticator Mobile App                                                                                              | 🖍 Reset  |
| YubiKey                                                                                                    | 🖌 Setup  |
| Cancel                                                                                                    | Done     |

<u>Note:</u> If you have navigated away from the page while creating a login, and receive an invalid token message upon clicking the link in your email, then please navigate to <u>http://fcawitech.okta.com</u> and finish creating your account.

### 10.2 Recover your Okta Account when the Okta Activation Link has Expired

If you have received an Okta activation email, but you have not activated your account in the 7 days before the link expires or have clicked your link and navigated away, you will need to send a request to Okta support to receive a new activation link.

- 1. Click the expired activation link, and you will see the Token Expired page shown below.
- 2. Click the **Request a new token** button.

| Token | Expired                                                                                                    |
|-------|----------------------------------------------------------------------------------------------------|
| •     | Your account activation token is no longer valid.<br>This can happen if you clicked your activation link after creating your account,<br>your activation link expired, or the URL is incorrect<br>Request a new token |

3. After clicking **Request a new token**, a popup dialog box will be displayed.

Enter the email that is being used to create the Okta account, and select an option from the drop down menu. In the Message text box, enter a message stating that your *activation link has expired*, and that you are requesting a new one.

| Send Message                                    | ×            |
|-------------------------------------------------|--------------|
| Enter the email we should use to contact you:   |              |
|                                                 |              |
| What do you need help with?                     |              |
| Request help with using the system $\checkmark$ |              |
| Message                                         |              |
|                                                 | <u> </u>     |
|                                                 |              |
|                                                 | Send Message |

4. Click the **Send Message** button to send the request, and you will receive a new activation link in your email shortly.

### 10.3 Switching Multi-Factor Authentication Options (MFA)

If users want to switch their MFA (Multi-Factor Authentication) on their own the following steps must be followed:

- 1. Login to wiTECH 2 with Okta user name and password
- Enter current authentication method (phone, yubiKey etc.)
   Note: If users no longer have access to the old phone/YubiKey they will have to contact wiTECH Support to Reset their MFA (multifactor authenticator)
- 3. Once logged in, go to page <a href="https://fcawitech.okta.com/app/UserHome">https://fcawitech.okta.com/app/UserHome</a>
- 4. Navigate to Settings (top right corner under user name)
- 5. Select Edit Profile
- 6. Under **Extra Verification** you should have the option to select which verification you will like to setup.
  - YubiKey have the key inserted in the computer and follow the prompts that are asked on the screen
  - Google Authenticator/Okta Verify have the phone you would like to setup in order to configure it

### 10.4 Adding Okta Account to Google Authenticator or Okta Verify on Multiple Devices

If you use Google Authenticator or Okta Verify for logging into your Okta account, you may lose all of your application data in the event that you lose or damage your phone or tablet. In order to prevent this, it is highly recommended that multiple devices are setup with Google Authenticator and linked to your Okta account. Please perform the following steps to link an Okta account to multiple devices:

# Note: Your Okta account must be setup in order to perform these steps. If you have not setup your Okta account yet, please finish that process first (Refer to <u>section 10.1</u>).

- 1. Go to <a href="https://fcawitech.okta.com">https://fcawitech.okta.com</a> and login.
- 2. Once logged in, select **Settings** in the drop-down menu underneath the username.

| WITECH 2         |   | Q, Launch App | 角 Home 🌲 | - Lwitech | + Add Apps |
|------------------|---|---------------|----------|-----------|------------|
|                  |   |               |          | Settings  |            |
|                  |   |               |          | Sign out  |            |
| Work             | + |               |          |           |            |
| AM Prod 02 Login |   |               |          |           |            |

- 3. Scroll down to Extra Verification to view all available MFA strategies.
- 4. Next to Google Authenticator Mobile App or Okta Verify Mobile App, select Reset. Note: If you are unable to select Reset, scroll back up to the top, select Edit Profile, and proceed with the login steps. Once logged in, you will be able to access the Reset button.

| ✓ Extra Verification                                                                           |                  |
|------------------------------------------------------------------------------------------------|------------------|
| Extra verification increases your account security whe<br>Okta and other applications you use. | hen signing into |
| Okta Verify Mobile App                                                                         | 🖋 Setup          |
| Google Authenticator Mobile App                                                                | 🖍 Reset          |
| YubiKey                                                                                        | 🖋 Setup          |

5. Once you have selected **Reset**, you will receive a prompt in regards to revoking your current Okta token. Select **Yes**.

Important: Please be aware that once the Google Authenticator token has been revoked, all devices that were previously setup with your Okta account will no longer work for logging in. To re-enable these devices, they must scan the latest QR code when setting up devices (in step 8).

### **Google Authenticator:**

| Set Up Google Authenticator                                                                                                    |                                                                                 | × |  |
|----------------------------------------------------------------------------------------------------|---------------------------------------------------------------------------------|---|--|
| Google Authenticator has already been configured for your account. Please read below before reconfiguring.                                                                            |                                                                                 |   |  |
| Do<br>rea                                                                                                    | Do you want to revoke your existing Google Authenticator token and reconfigure? |   |  |
| <ul> <li>Your phone was lost and you want to make sure unauthorized users can't access your account</li> <li>You want to Install Google Authenticator on a different phone</li> </ul> |                                                                                 |   |  |
|                                                                                                    | Yes No                                                                          |   |  |

### **Okta Verify:**

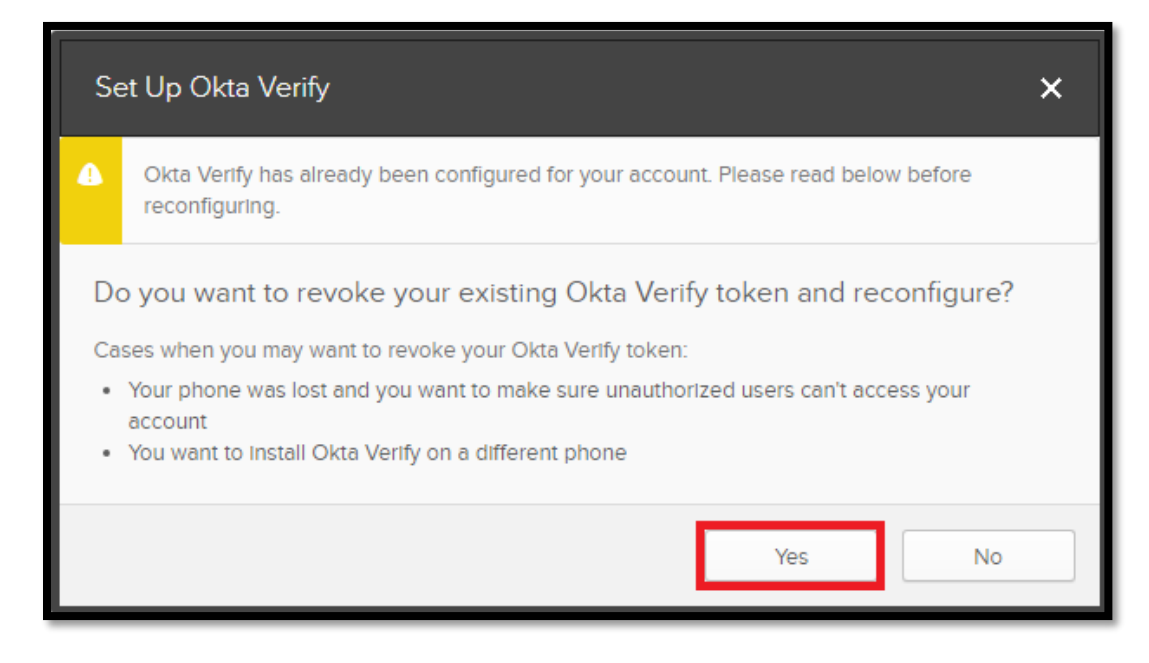

6. Scroll back down to Extra Verification and select Setup next to Google Authenticator Mobile App or Okta Verify Mobile App

| ✓ Extra Verification                                                                           |                 |
|------------------------------------------------------------------------------------------------|-----------------|
| Extra verification increases your account security whe<br>Okta and other applications you use. | en signing into |
| Okta Verify Mobile App                                                                         | setup           |
| Google Authenticator Mobile App                                                                | 🎤 Setup         |
| YubiKey                                                                                        | 🎤 Setup         |

### 7. Select the appropriate phone type and select **Next**

| Google Authenticator is an application for your smart phone that generates passcodes. You'll be asked for a passcode whenever you sign into Okta from an unrecognized computer. |
|----------------------------------------------------------------------------------------------------|
| What kind of phone do you have?                                                                                                    |
| Select a phone then follow the installation instructions below.                                                                                                    |
| Phone     Androld     Blackberry                                                                                                    |
| Install Google Authenticator on your iPhone                                                                                                    |
| On your IPhone, tap on the App Store Icon                                                                                                    |
| 2 Search for Google Authenticator                                                                                                    |
| 3 Download and Install Google Authenticator                                                                                                    |
| When Google Authenticator is installed, click Next                                                                                                    |
| Next                                                                                                    |

8. A QR code is generated and populated on the screen. At this time, scan this code with all devices (tablets, smart phones, etc) that you would like to setup with Google Authenticator or Okta Verify. Once all desired devices have scanned this code, select Next.

| Set Up Google Authenticator X                                                                                                    |
|----------------------------------------------------------------------------------------------------|
| Now that Google Authenticator Is Installed, you need to configure it to link to your Okta account.                                         |
| Configure Google Authenticator on your iPhone<br>Scanning the QR code with your phone's camera is the easiest way to configure your phone. |
| 1 In Google Authenticator, tap the + button, then tap Scan Barcode                                                                         |
| 2 Scan this barcode                                                                                                    |
|                                                                                                    |
| Can't scan the QR code?                                                                                                    |
| When Google Authenticator is configured, click Next                                                                                        |
| Back                                                                                                    |

 Using one of the devices that you setup with Google Authenticator or Okta Verify, enter in the 6-Digit code and select Verify. If the device has been setup correctly, you will receive a notification that the passcode was successfully verified. Select Done if this message is received.

| Set Up Google Authenticator                                                                           | ×    |
|----------------------------------------------------------------------------------------------------|------|
| Enter the 6 digit code displayed by the Google Authenticator mobile app.                              |      |
| Enter code 786935 Verify          Passcode successfully verified!         Click Done to finish setup. |      |
|                                                                                                    | Done |

If the 6-Digit code you have entered is not successfully verified, confirm that the code you have submitted matches the code that is being displayed on your device. If there are multiple accounts within your Google Authenticator App or Okta Verify Mobile App, please ensure that you are viewing the correct account.

If the 6-Digit code appears to be correct but Okta does not successfully verify it, please try running through the above steps again. If the issue persists after reattempting the above steps, please contact the wiTECH Help Desk:

https://kb.fcawitech.com/article/witech-premium-support-helpdesk-contact-information-789.html

### 10.5 Programming YubiKeys For Okta

Visit this page to view detailed instructions on how to program YubiKeys for Okta. <u>https://kb.fcawitech.com/article/325/programming-yubikeys-for-okta-752.html</u>

Once the Yubikey programming described below is completed, please email the log file to <u>aftermarket.witech2@witechtools.com</u> and include user email address for which the setup file is configured. Allow 24 hours for the file to be updated on authentication server.

### 10.6 Regenerate a Corrupt YubiKey File

A corrupt file will have a string of "cccccccccc" or "000000000" in any of the columns. Please see spreadsheet image below. Also, configuration file has to be a comma-separated values (.csv) format. No other format is accepted.

Example 1:

| h |   |         |                                         |           |           |         |           |            |
|---|---|---------|-----------------------------------------|-----------|-----------|---------|-----------|------------|
|   |   | Α       | В                                       | С         | D         | E       | F         | G          |
| I | 1 | 7052190 | ****                                    | 3e8cd3f66 | 1dbe084f1 | 7052190 | 2018-03-1 | 5T07:37:50 |
| I | 2 | 7052716 | 000000000000000000000000000000000000000 | 10da76aba | b188a0860 | 7052716 | 2018-03-1 | 5T07:39:45 |
| I | 3 |         |                                         |           |           |         |           |            |
|   | 4 |         |                                         |           |           |         |           |            |

Example 2:

|   | A         | В              | С | D         | E        | F         | G       | Н       | 1 | J | K | L | М | N | 0 |
|---|-----------|----------------|---|-----------|----------|-----------|---------|---------|---|---|---|---|---|---|---|
| 1 | LOGGING   | 3/26/2019 8:57 |   |           |          |           |         |         |   |   |   |   |   |   |   |
| 2 | Yubico OT | 3/26/2019 8:57 | 1 | chebekfce | 806a8ad7 | cd82a5448 | 6441385 | 6441385 | 0 | 0 | 0 | 0 | 0 | 0 | 0 |

#### BEFORE YOU CONTINUE PLEASE DELETE THE EXISTING CORRUPT CONFIGURATION FILE ON YOUR COMPUTER.

Please follow the steps below to regenerate the Yubikey configuration file by reinserting the YubiKey into the computer (via USB) and launching the YubiKey Personalization Tool.

| Configuration Slot         Select the configuration Slot 1       Configuration Slot 2         Program Multiple YubiKeys       Configuration Protection (6 bytes Hex)         Automatically program YubiKeys when inserted       YubiKey(s) protected - Change access code         Parameter Generation Scheme       S         Use Serial Number       Yubico OTP Parameters         Vubico OTP Parameters       Yubico OTP Parameters         Public Identity (1-16 bytes Modhex)       fe Ig fg ki jt ec         Public Identity (6 bytes Hex)       fe (6 bytes is default length as required by Yubico OTP Validation server)         Private Identity (6 bytes Hex)       fe (25 byte 2 a 47 94         Secret Key (16 bytes Hex)       fe (25 byte 2 a 47 94         Secret Key (16 bytes Hex)       fe (25 byte 2 a 47 94         Private Identity (6 bytes Hex)       fe (25 byte 2 a 47 94         Secret Key (16 bytes Hex)       fe (25 byte 2 a 47 94         Write Configuration button to program your YubiKey's selected configuration slot       Yubico OTP         Write Configuration       Stop         Results       Public Identity (Modhex)       Status Timestamp         Public Identity (Modhex)       Status Timestamp       Automation slot                                                                                                    | Program                                        | n in Yubico OT                   | P mode - Advan                | ced        |                  |      | No YubiKey inserted                  |
|----------------------------------------------------------------------------------------------------|------------------------------------------------|----------------------------------|-------------------------------|------------|------------------|------|--------------------------------------|
| Select the configuration slot to be programmed Configuration Slot 1 Configuration Slot 2 Program Multiple YubiKeys Automatically program YubiKeys when inserted Parameter Generation Scheme Vubico OTP Parameters Vubico OTP Parameters Vubico OTP Parameters Vubico OTP Parameters Vubic Identity (1-16 bytes Modhex), re lg fg ki jt ec Public Identity (1-16 bytes Modhex), re lg fg ki jt ec Public Identity (6 bytes Hex) Generate Generate G | Configuration Slot                             |                                  |                               |            |                  |      |                                      |
| Configuration Slot 1 Configuration Slot 2 Program Multiple YubiKeys Automatically program YubiKeys when inserted Automatically program YubiKeys when inserted Automatically program YubiKeys when inserted Automatically program YubiKeys when inserted Current Access Code Uuse Serial Number Vubico OTP Parameters Vubico OTP Parameters Vubico Identity (1-16 bytes Modhex) re lg fg kl jt ec Vubic Identity (1-16 bytes Modhex) re lg fg kl jt ec Vubic Identity (1-16 bytes Modhex) re lg fg kl jt ec Configuration Stop Reset Back Results Press Write Configuration button to program your YubiKey's selected configuration slot Results Public Identity (Modhex) Status Timestamp Public Identity (Modhex) Status Timestamp Public Identity (Modhex) Status Tim | Select the configuration slot to be pro        | ogrammed                         |                               |            |                  |      |                                      |
| Program Hultiple YubiKeys       Configuration Protection (6 bytes Hex)       Image: Configuration Protection (6 bytes Hex)         Automatically program YubiKeys when inserted       YubiKey(s) protected - Change access code       Image: Configuration Protection (6 bytes Hex)         Parameter Generation Scheme       Image: Configuration Protection (6 bytes Hex)       Image: Configuration Scheme       Image: Configuration Protection (6 bytes Hex)         Identity from serial; Randomize Secrets       Image: Configuration Number       Image: Configuration Protection (6 bytes Hex)       Image: Configuration Protection (6 bytes Hex)       Image: Configuration Protection (6 bytes Hex)       Image: Configuration Protection (6 bytes Hex)       Image: Configuration Protection (6 bytes Hex)       Image: Configuration Protection (6 bytes Hex)       Image: Configuration Protection (6 bytes Hex)       Image: Configuration Protection (6 bytes Hex)       Image: Configuration Protection (6 bytes Hex)       Image: Configuration Protection (6 bytes Hex)       Image: Configuration Protection (7 Protection Protection Protectin Pro                                                                                                    | Configuration Slot 1                           | Configuration Slot               | 2                             |            |                  | 0    |                                      |
| Image: Automatically program YubiKeys when inserted       Image: YubiKey(s) protected - Change access code       Image: Programming status:         Parameter Generation Scheme       Image: Scheme       Image: Scheme       Image: Scheme         Identity from serial; Randomize Secrets       Image: Wite Serial Number       Image: Scheme       Image: Scheme         Yubico OTP Parameters       Image: Wite Serial Number       Image: Scheme       Image: Scheme       Image: Scheme         Image: Vubico OTP Parameters       Image: Scheme       Image: Scheme       <                                                                                                    | Program Multiple YubiKeys                      |                                  | Configuration Protection      | 6 byte     | s Hex)           |      |                                      |
| Parameter Generation Scheme       Ourrent Access Code       Programming status:         Identity from serial; Randomize Secrets       Identity form serial; Randomize Secrets       Identity fore                                                                                                    | Automatically program YubiKeys                 | when inserted 2                  | YubiKey(s) protected - Ch     | ange acce  | ss code          | •    |                                      |
| Identity from serial; Randomize Secrets       Identity from serial; Randomize Secrets       Identity from serial; Randomize Secrets       Identity from serial; Randomize Secrets       Identity Access Code         Yubico OTP Parameters       Identity (1-16 bytes Modhex); re Ig fg kl jt ec       Identity (1-16 bytes Modhex); re Ig fg kl jt ec       Identity (1-16 bytes Modhex); re Ig fg kl jt ec       Dec: N/A         Public Identity (1-16 bytes Modhex); re Ig fg kl jt ec       Identity (1-16 bytes Modhex); re Ig fg kl jt ec       Identity (1-16 bytes Modhex); re Ig fg kl jt ec       Dec: N/A         Public Identity (1-16 bytes Mex)       6 © (6 bytes is default length as required by Yubico OTP validation server)       Hex: N/A         Private Identity (6 bytes Hex)       fd 25 9c 2a 47 94       Generate @       Hex: N/A         Secret Key (16 bytes Hex)       ce c3 2a 95 de 9a ed 72 c0 cb 34 03 8b 5c 6f be       Generate @       Features Supported         Actions       Press Write Configuration button to program your YubiKey's selected configuration slot       OATH-HOTP       N/A         Write Configuration       Stop       Reset       Back       Challenge-Response N/A         Scan Code Mode       N/A       Ndef       N/A         Vubic Identity (Modhex)       Status Timestamp       N/A       N/A         Wite Configuration       Status Timestamp       N/A       N/A         Med Muthage                                                                                                    | Parameter Generation Scheme                    | 03                               | Current Access Code           | -          |                  |      | Programming status:                  |
| Vubico OTP Parameters       N/A         Yubico OTP Parameters       Scrial Number         Y Public Identity (1-16 bytes Modhex) re lg fg kl jt ec       Screate         Public Identity (1-16 bytes Modhex) re lg fg kl jt ec       Screate         Public Identity (1-16 bytes Modhex) re lg fg kl jt ec       Screate         Public Identity (1-16 bytes Mex)       6 © (6 bytes is default length as required by Yubico OTP validation server)         Private Identity (6 bytes Hex)       fd 25 9c 2a 47 94         Secret Key (16 bytes Hex)       ce c3 2a 95 de 9a ed 72 c0 cb 34 03 8b 5c 6f be         Press Write Configuration button to program your YubiKey's selected configuration slot       Configuration NV         Write Configuration       Stop         Results       Challenge-Response N         Public Identity (Modhex)       Status Timestamp         Vided NM       Ndef                                                                                                    | Identity from serial; Randomize Sec            | rets ·                           | New Access Code               |            |                  | _    | Firmware Version:                    |
| Public Identity (1-16 bytes Modhex)       re Ig fg ki j tec       5       Generate       0         Public Identity Length       6       (6 bytes is default length as required by Yubico OTP validation server)       Dec:       N/A         Public Identity (6 bytes Hex)       fd 25 9c 2a 47 94       6       Generate       0         Secret Key (16 bytes Hex)       ce c3 2a 95 de 9a ed 72 c0 cb 34 03 8b 5c 6f be       7       Generate       0         Actions       7       Press Write Configuration button to program your YubiKey's selected configuration slot       7       Configurations       N/A         Write Configuration       Stop       Reset       Back       Challenge-Response N/       Challenge-Response N/         Results                                                                                                    | Yubico OTP Parameters                          |                                  | Vse Serial Number             |            |                  |      | N/A<br>Serial Number                 |
| Public Identity Length     6 (bytes is default length as required by Yubico OTP validation server)       Private Identity (6 bytes Hex)     6 (bytes is default length as required by Yubico OTP validation server)       Private Identity (6 bytes Hex)     6 (bytes 2 92 a 47 94)       Secret Key (16 bytes Hex)     6 (c a 2 2 95 de 9a ed 72 c0 cb 34 03 8b 5c 6f be       Press Write Configuration button to program your YubiKey's selected configuration slot     Features Supported       Write Configuration     Stop       Results     Challenge-Response N       Public Identity (Modhex)     Status       Timestamp     Nef                                                                                                    | Public Identity (1-16 bytes Modhe              | W <sup>1</sup> se la fa ki it as |                               | 5          | Conorato         | 10   | Dec: N/A                             |
| Image: Secret Key (16 bytes Hex)       fd 25 9c 2a 47 94       6       Generate       Image: Secret Key (16 bytes Hex)       fd 25 9c 2a 47 94       6       Generate       Image: Secret Key (16 bytes Hex)       fd 25 9c 2a 47 94       6       Generate       Image: Secret Key (16 bytes Hex)       fd 25 9c 2a 47 94       6       Generate       Image: Secret Key (16 bytes Hex)       fd 25 9c 2a 47 94       6       Generate       Image: Secret Key (16 bytes Hex)       fd 25 9c 2a 47 94       6       Generate       Image: Secret Key (16 bytes Hex)       features Supported       Features Supported       Yubico OTP       N/       2       Configurations       N/       0ATH-HOTP       N/       2       Configurations       N/       0ATH-HOTP       N/       Static Password       N/       Static Password       N/       Static Password       N/       Challenge-Response N/       Challenge-Response N/       Challenge-Response N/       N/       Mode: N/       N/       Mide Mode       N/       Kef       N/       Kef       N/       Kef       N/       Kef       N/       Kef       Kef       Kef       Kef       Kef       Kef       Kef       Kef       Kef       Kef       Kef       Kef       Kef       Kef       Kef       Kef       Kef       Kef       Kef       Kef       Kef <td< td=""><td>Public Identity Length</td><td>6 6 16 hutes is de</td><td>fault length as required by '</td><td>Tubico OTI</td><td>P validation sen</td><td>(er)</td><td>Hex: N/A</td></td<>                                                                                                    | Public Identity Length                         | 6 6 16 hutes is de               | fault length as required by ' | Tubico OTI | P validation sen | (er) | Hex: N/A                             |
| Secret Key (16 bytes Hex)       ce c3 2a 95 de 9a ed 72 c0 cb 34 03 8b 5c 6f be       Generate       Features Supported         Actions       Press Write Configuration button to program your Yubikey's selected configuration slot       2 Configurations       N/         Write Configuration       Stop       Reset       Back       Static Password       N/         Results <ul> <li>Public Identity (Modhex)</li> <li>Status</li> <li>Timestamp</li> <li>Mef</li> <li>Nief</li> <li>Nief&lt;</li></ul>                                                                                                    | Private Identity (6 bytes Hex)                 | fd 25 9c 2a 47 94                |                               | 6          | Generate         | 10   | Modhex: N/A                          |
| Actions     Yubico OTP     N/       Press Write Configuration button to program your Yubikey's selected configuration slot     2 Configurations     N/       Write Configuration     Stop     Reset     Back     Static Password     N/       Results     Immestamp     Vubic Identity (Modhex)     Status Timestamp     N/       Write Configuration     Status Timestamp     N/     N/                                                                                                    | Secret Key (16 bytes Hex)                      | ce c3 2a 95 de 9a ed             | 72 c0 cb 34 03 8b 5c 6f be    | 7          | Generate         | 0    | Features Supported                   |
| Actions     2 Configurations     N/       Press Write Configuration button to program your YubiKey's selected configuration slot     2 Configurations     N/       Write Configuration     Stop     Reset     Back     Static Password     N/       Results     Challenge-Response N/     Challenge-Response N/     Challenge-Response N/       # Public Identity (Modhex)     Status     Timestamp     N/                                                                                                    |                                                |                                  |                               | 100        |                  |      | Yubico OTP N/A                       |
| 8     Write Configuration     Stop     Reset     Back     Static Password     N/       Results       #     Public Identity (Modhex)     Status     Timestamp     N       Mdef     N/       Universal 2nd Factor N/                                                                                                    | Actions<br>Press Write Confiduration button to | orporam your YubiKey's           | selected configuration slot   |            |                  |      | 2 Configurations N/A                 |
| Results         Scan Cade Mode         N           # Public Identity (Modhex)         Status         Timestamp         N           Ndef         N/           Universal 2nd Factor N/                                                                                                    | & Write Configuration                          | Stop Borot                       | Back                          |            |                  |      | OATH-HOTP N/A<br>Static Password N/A |
| Results     Challenge-Response N/       # Public Identity (Modhex)     Status       Timestamp     *       Ndef     N/       Universal 2nd Factor N/                                                                                                    | Write Configuration                            | stop                             | DOCK                          |            |                  |      | Scan Code Mode N/A                   |
| Public Identity (Modhex) Status Timestamp     Public Identity (Modhex) Status Timestamp     N                                                                                                    | Results                                        |                                  |                               |            |                  |      | Challenge-Response N/A               |
| Ner N/<br>Universal 2nd Factor N/                                                                                                    | # Public Identity (Modhex)                     | Status Timestamp                 |                               |            |                  | •    | Updatable N/A                        |
|                                                                                                    |                                                |                                  |                               |            |                  |      | Universal 2nd Factor N/A             |
|                                                                                                    |                                                |                                  |                               |            |                  |      |                                      |

Step 1: Select "Configuration Slot 1"

Step 2: Under configuration protection select the "Change access code"

- Step 3-4: Select "Current and New Access Codes" check boxes
- Step 5-7: Select all three "Generate" buttons

Step 8: Click on "Write Configuration"

### 10.7 Unable to log into Okta – Lost Phone or Tablet

If you have lost or damaged your phone or tablet and are unable to generate a login passcode with Google Authenticator or Okta Verify, please perform the following steps:

- 1. Go to https://login.am.fcawitech.com
- 2. Select Need help signing in? then select Help

| john.doe@fcawitech.com | 0 |  |
|------------------------|---|--|
| ••••••                 | 9 |  |
| Remember me            |   |  |
| Sign In                |   |  |
| Need help signing in?  |   |  |
| Forgot password?       |   |  |
| Unlock account?        |   |  |
| Help                   |   |  |

3. Under More Help, select Request Help.

| wITECH 2                                                                                                    |                                                                                                    |                                                            |
|----------------------------------------------------------------------------------------------------|----------------------------------------------------------------------------------------------------|------------------------------------------------------------|
| Sign-In Help                                                                                                    | ← Back to Sign-In Page                                                                                                    |                                                            |
| Okta is an on-demand service that allows you to easi<br>single login.<br>Once you sign in, your Okta home page displays all y<br>corresponding icon and each application opens in a | ily sign-in to all the applications your organization uses through a<br>your applications in one location. Simply, click the application's<br>new browser window or tab and you are automatically logged-in. | More Help<br>Request help<br>Send feedback<br>Report a bug |
| Table of Contents                                                                                                    |                                                                                                    |                                                            |
| <ul><li>Frequently Asked Questions</li><li>What should I do If I forget my username or pas</li></ul>                                                                                | isword?                                                                                                    |                                                            |
| How Tos <ul> <li>Sign-In to your Organization</li> <li>Report a Security Issue</li> </ul>                                                                                           |                                                                                                    |                                                            |

 A prompt will appear for sending a message for support. Please enter your email at the top, and select "Cannot log in" from the drop-down. See screenshot below for example message to send. After all information has been provided, select Send Message.

| Send Message                                                                                                    | ×  |  |  |  |  |  |  |
|----------------------------------------------------------------------------------------------------|----|--|--|--|--|--|--|
| Enter the email we should use to contact you:                                                                                                    |    |  |  |  |  |  |  |
| example@email.com                                                                                                    |    |  |  |  |  |  |  |
| What do you need help with?<br>Cannot log In                                                                                                    |    |  |  |  |  |  |  |
| Message                                                                                                    |    |  |  |  |  |  |  |
| Hello,<br>I lost my phone and all of my applications' data. Because of this, I am<br>unable to log into wiTECH 2 Aftermarket. Can you please assist so I can<br>set up my new phone with Okta? |    |  |  |  |  |  |  |
| Send Messa                                                                                                    | ge |  |  |  |  |  |  |

 Once all information has been submitted, and the wiTECH team has reset your account, you will receive an email notification from the wiTECH team. At this time, please go to <a href="https://login.am.fcawitech.com">https://login.am.fcawitech.com</a> and attempt to login again - If you have not received an email from the wiTECH team, please wait to login until you receive an email.

Note: If you are able to login, but are still prompted to enter a 6-Digit Google Authenticator or Okta Verify passcode, please return to the login screen and try logging in again. If this issue persists, please contact the wiTECH Help Desk:

https://kb.fcawitech.com/article/witech-premium-support-helpdesk-contact-information-789.html

6. Once logged on, please perform the necessary steps for setting up an Okta login (Refer to section 10.1).

# 11 Chrysler J2534 Flash Application

- Provides support for all 1996 2009 vehicles.
- Supports ECU reprogramming for emission control modules only (ECM, PCM, TCM, and CVT).
- The user is responsible for downloading the correct ECU reprogramming/flash files from TechAuthority's website. <u>Click here to download ECU reprogramming/file files</u>.
- FCA US LLC recommends the <u>CTC J2534 Vehicle Box Device</u> for SCI ECU reprogramming. SCI reprogramming is used on most PCMs and TCMs prior to the introduction of CAN bus vehicles which began in 2004 HB (Durango).
- Requires TechAuthority subscription.

### 11.1 Flash Availability Document

The J2534 Flash Availability document is intended to provide Aftermarket users with the correct ECU Flash reprogramming part number and designated supercedence list without having to purchase a TechAuthority Online subscription.

Supercedence is the list of supported software part numbers that a specific ECU flash will update. If the current software part number is not listed the flash will not update the controller and is not applicable to that particular YME (Year, Model, Engine) and part.

<u>Click here</u> to view the J2534 Flash Availability Document. The user can also navigate to the knowledge base website to view this document:

https://kb.fcawitech.com > "wiTECH 2.0 Public Articles – Aftermarket" > J2534 > J2534 Flash Availability Document.

### **11.2** Information and Known Issues / Concerns:

• 1996 – 2008 5.9L ECM (Cummins):

If you are reprogramming the 5.9L diesel engine controller on the 1996 - 2008 Dodge RAM vehicle, it is necessary to also reprogram the VIN after the ECU has been flashed. To write the VIN to the ECU, you may use:

- $\circ$   $\;$  Aftermarket software support, or use an OEM FCA US LLC scan tool (DRBIII).
- wiTECH 2.0 J2534 application if the vehicle is supported. Refer to the vehicle reference chart in <u>section</u>
   <u>4</u> or <u>click here</u> to check if the wiTECH 2.0 J2534 application supports your vehicle.
- 1996 2009 All PCMs:

If you are REPLACING a PCM or ECM and the vehicle is equipped with a theft deterrent system (Sentry Key), it must be initialized to properly function with the Anti Theft module. You also need to reprogram the VIN when replacing a PCM or ECM. To write the VIN to the ECU and initialize the PCM to work with the theft deterrent system, you may use:

- Aftermarket software support, or use an OEM FCA US LLC scan tool (DRBIII).
- wiTECH 2.0 J2534 application if the vehicle is supported. Refer to the vehicle reference chart in <u>section</u>
   <u>4</u> or <u>click here</u> to check if the wiTECH 2.0 J2534 application supports your vehicle.

### FCA US LLC Scan Tool Lease Options:

• To lease the DRBIII, call 1-586-532-8494 or <u>click here</u>.

### 11.3 TechAuthority Website Requirements to download J2534 ECU Flash Reprogramming Files

The TechAuthority website requires the following in order to download J2534 ECU Flash Files successfully:

- 1. Internet Explorer 10 or greater. Other web browsers are NOT supported.
- 2. Java SE Development Kit 8u121 (x86/32-bit version)
  - Uninstall any Java version from PC.
  - Download and install Java SE Development Kit 8u121 (Choose Windows x86 even if the PC is running on <u>a 64-bit Windows</u>) from the link below:

http://www.oracle.com/technetwork/java/javase/downloads/java-archive-javase8-2177648.html#jdk-8u121-oth-JPR

| Server JRE (Java SE Runtime Environment) 8u131<br>You must accept the Oracle Binary Code License Agreement for Java SE to download this<br>software. |                                                                          |                                               |  |  |  |  |  |  |
|----------------------------------------------------------------------------------------------------|--------------------------------------------------------------------------|-----------------------------------------------|--|--|--|--|--|--|
| <ul> <li>Accept License Agreement</li> </ul>                                                                                                    | O Accept License Agreement <ul> <li>Decline License Agreement</li> </ul> |                                               |  |  |  |  |  |  |
| Product / File Description                                                                                                    | File Size                                                                | Download                                      |  |  |  |  |  |  |
| Linux x64 5                                                                                                    | 2.18 MB                                                                  | server-ire-8u131-linux-x64.tar.gz             |  |  |  |  |  |  |
| Solaris SPARC 64-bit 6                                                                                                    | 3.8 MB                                                                   | server-jre-8u131-solaris-sparcv9.tar.gz       |  |  |  |  |  |  |
| Solaris x64 6                                                                                                    | 1.64 MB                                                                  | server-jre-8u131-solaris-x64.tar.gz           |  |  |  |  |  |  |
| Windows x64 4                                                                                                    | 8.69 MB                                                                  | server-jre-8u131-windows-x64.tar.gz           |  |  |  |  |  |  |
| Back to top                                                                                                    |                                                                          | —                                             |  |  |  |  |  |  |
|                                                                                                    |                                                                          |                                               |  |  |  |  |  |  |
| Java SE Development Kit 8u                                                                                                    | 121                                                                      |                                               |  |  |  |  |  |  |
| Tou must accept the Oracle Di                                                                                                    | mary Code L                                                              | icense Agreement for Java SE to download this |  |  |  |  |  |  |
|                                                                                                    | SC                                                                       | onware.                                       |  |  |  |  |  |  |
| Accept License Agreement                                                                                                    | Decline                                                                  | License Agreement                             |  |  |  |  |  |  |
|                                                                                                    |                                                                          |                                               |  |  |  |  |  |  |
|                                                                                                    |                                                                          |                                               |  |  |  |  |  |  |
|                                                                                                    |                                                                          |                                               |  |  |  |  |  |  |
| Product / File Description                                                                                                    | File Siz                                                                 | ze Download                                   |  |  |  |  |  |  |
| Linux ARM 32 Hard Float ABI                                                                                                    | 77.86 MB                                                                 | jdk-8u121-linux-arm32-vfp-hflt.tar.gz         |  |  |  |  |  |  |
| Linux ARM 64 Hard Float ABI                                                                                                    | 74.83 MB                                                                 | 👱 jdk-8u121-linux-arm64-vfp-hflt.tar.gz       |  |  |  |  |  |  |
| Linux x86                                                                                                    | 162.41 ME                                                                | 3 ± jdk-8u121-linux-i586.rpm                  |  |  |  |  |  |  |
| Linux x86                                                                                                    | 177.13 ME                                                                | 3 🛓 jdk-8u121-linux-i586.tar.gz               |  |  |  |  |  |  |
| Linux x64                                                                                                    | 159.96 ME                                                                | 3 🛓 jdk-8u121-linux-x64.rpm                   |  |  |  |  |  |  |
| Linux x64                                                                                                    | 174.76 ME                                                                | 3 🛓 jdk-8u121-linux-x64.tar.gz                |  |  |  |  |  |  |
| Mac OS X                                                                                                    | 223.21 ME                                                                | 3 ± jdk-8u121-macosx-x64.dmg                  |  |  |  |  |  |  |
| Solaris SPARC 64-bit                                                                                                    | 139.64 ME                                                                | 3 ± jdk-8u121-solaris-sparcv9.tar.Z           |  |  |  |  |  |  |
| Solaris SPARC 64-bit                                                                                                    | 99.07 MB                                                                 | 🛓 jdk-8u121-solaris-sparcv9.tar.gz            |  |  |  |  |  |  |
| Solaris x64                                                                                                    | 140.42 ME                                                                | 3 ± jdk-8u121-solaris-x64.tar.Z               |  |  |  |  |  |  |
| Solaris x64                                                                                                    | 96.9 MB                                                                  | idk-8u121-solaris-x64 tar oz                  |  |  |  |  |  |  |
| Windows x86                                                                                                    | 189.36 ME                                                                | 3 ± jdk-8u121-windows-i586.exe                |  |  |  |  |  |  |
| Windows X04                                                                                                    | 190.01 Mil                                                               | Jak-80121-Windows-x64.exe                     |  |  |  |  |  |  |
| Back to top                                                                                                    |                                                                          |                                               |  |  |  |  |  |  |

### 3. <u>https://techauthorityonline.extra.chrysler.com</u> must be whitelisted in Java Control Panel Security settings.

- Make sure Java SE Development Kit 8u121 is installed on PC. See the previous step above for details.
- Close all web-browser windows and launch Control Panel > Open Java

| 🔛 All C                  | ontrol Panel Items                   |           |                          |          |                                   |          | - 🗆 ×                        |
|--------------------------|--------------------------------------|-----------|--------------------------|----------|-----------------------------------|----------|------------------------------|
| $\leftarrow \rightarrow$ |                                      | Control P | anel Items               |          |                                   | ~ Ū      | Search Control Panel 🔎       |
| Adjus                    | t your computer's settings           |           |                          |          |                                   |          | View by: Large icons 🔻       |
| ÷                        | Administrative Tools                 |           | AutoPlay                 | ١        | Backup and Restore<br>(Windows 7) | Ŕ        | BitLocker Drive Encryption   |
| 2                        | Color Management                     | 8         | Credential Manager       | f        | Date and Time                     |          | Default Programs             |
|                          | Dell Touchpad                        |           | Device Manager           |          | Devices and Printers              | <b>(</b> | Ease of Access Center        |
| 8                        | File Explorer Options                |           | File History             | F        | Flash Player (32-bit)             | A        | Fonts                        |
| æ                        | Indexing Options                     |           | Infrared                 | ę        | Intel® HD Graphics                |          | Internet Options             |
| (jij                     | Java (32-bit)                        | 4         | Keyboard                 | ٩        | Mail                              | 9        | Mouse                        |
| ų,                       | Network and Sharing<br>Center        | <u>@</u>  | NVIDIA Control Panel     | <u></u>  | NVIDIA nView Desktop<br>Manager   | (٢)      | Phone and Modem              |
| ۲                        | Power Options                        | õ         | Programs and Features    | <b>S</b> | Recovery                          | P        | Region                       |
| -                        | RemoteApp and Desktop<br>Connections | Þ         | Security and Maintenance | 0        | Sound                             | Ą        | Speech Recognition           |
| Ŷ                        | Storage Spaces                       | 0         | Sync Center              |          | System                            | <b>*</b> | Taskbar and Navigation       |
|                          | Troubleshooting                      | 8         | User Accounts            | <u>-</u> | Vector Hardware                   | 1        | Windows Defender<br>Firewall |
|                          | Windows Mobility Center              | 8         | Windows To Go            |          | Work Folders                      |          |                              |

• Click on the "Security" tab > Edit Site List > and add <u>https://techauthorityonline.extra.chrysler.com</u> to the Exception Site List:

| 🛓 Java Control Panel                                                                                                    | —          |            | ×      |
|----------------------------------------------------------------------------------------------------|------------|------------|--------|
| General Update Java Security Advanced                                                                                                    |            |            |        |
| Enable Java content in the browser                                                                                                    |            |            |        |
| Security level for applications not on the Exception Site list                                                                                       |            |            |        |
| 🔿 Very High                                                                                                    |            |            |        |
| Only Java applications identified by a certificate from a trusted authority<br>and only if the certificate can be verified as not revoked.           | are allowe | ed to run, |        |
| High<br>Java applications identified by a certificate from a trusted authority are a<br>the revocation status of the certificate cannot be verified. | llowed to  | run, even  | nif    |
| Exception Site List                                                                                                    | .a         |            |        |
| Applications launched from the sites listed below will be allowed to run after<br>prompts.                                                           | the appro  | priate se  | curity |
| https://techauthorityonline.extra.chrysler.com                                                                                                    | Edit Sit   | e List     |        |
| Restore Security Prompts                                                                                                    | 1anage Ce  | rtificates |        |
| ОК                                                                                                    | Cancel     | Ap         | oply   |

• Click on the "Restore Security Prompts" > Restore All > Ok:

| 🕌 Java Control Panel                                                                                                    | _           |             | Х     |
|----------------------------------------------------------------------------------------------------|-------------|-------------|-------|
| General Update Java Security Advanced                                                                                                    |             |             |       |
| Enable Java content in the browser                                                                                                    |             |             |       |
| Security level for applications not on the Exception Site list                                                                             |             |             |       |
| 🔿 Very High                                                                                                    |             |             |       |
| Only Java applications identified by a certificate from a trusted authority<br>and only if the certificate can be verified as not revoked. | are allowe  | d to run,   |       |
| High                                                                                                    |             |             |       |
| Java applications identified by a certificate from a trusted authority are a the revocation status of the certificate cannot be verified.  | llowed to r | un, even i  | f     |
| Exception Site List                                                                                                    |             |             |       |
| Applications launched from the sites listed below will be allowed to run after<br>promotes                                                 | the appro   | priate seci | urity |
| https://techauthorityonline.extra.chrysler.com                                                                                             | Edit Site   | e List      |       |
| Restore Security Prompts                                                                                                    | lanage Cei  | rtificates  |       |
| OK                                                                                                    | Cancel      | Арр         | bly   |

### 11.4 Downloading J2534 ECU Flash Files (Chrysler J2534 Flash Application) YOU WILL NEED TO REVIEW AND FOLLOW ALL THE STEPS IN SECTION 11.3 FIRST. FAILURE TO DO SO WILL RESULT IN ERRORS DOWNLOADING FLASH FILES.

Using Internet Explorer 10 or greater, login to TechAuthority Online (Steps are detailed in <u>Section 9.2</u> on how to purchase a TechAuthority subscription). After logging into TechAuthority Online:

- 1. Select J2534 Flash Application Process link.
- 2. On the new window, scroll to the section labeled "The Chrysler J2534 Flash Application Application Usage and Support". To download flash files, select the "Click here to download ECU reprogramming files".

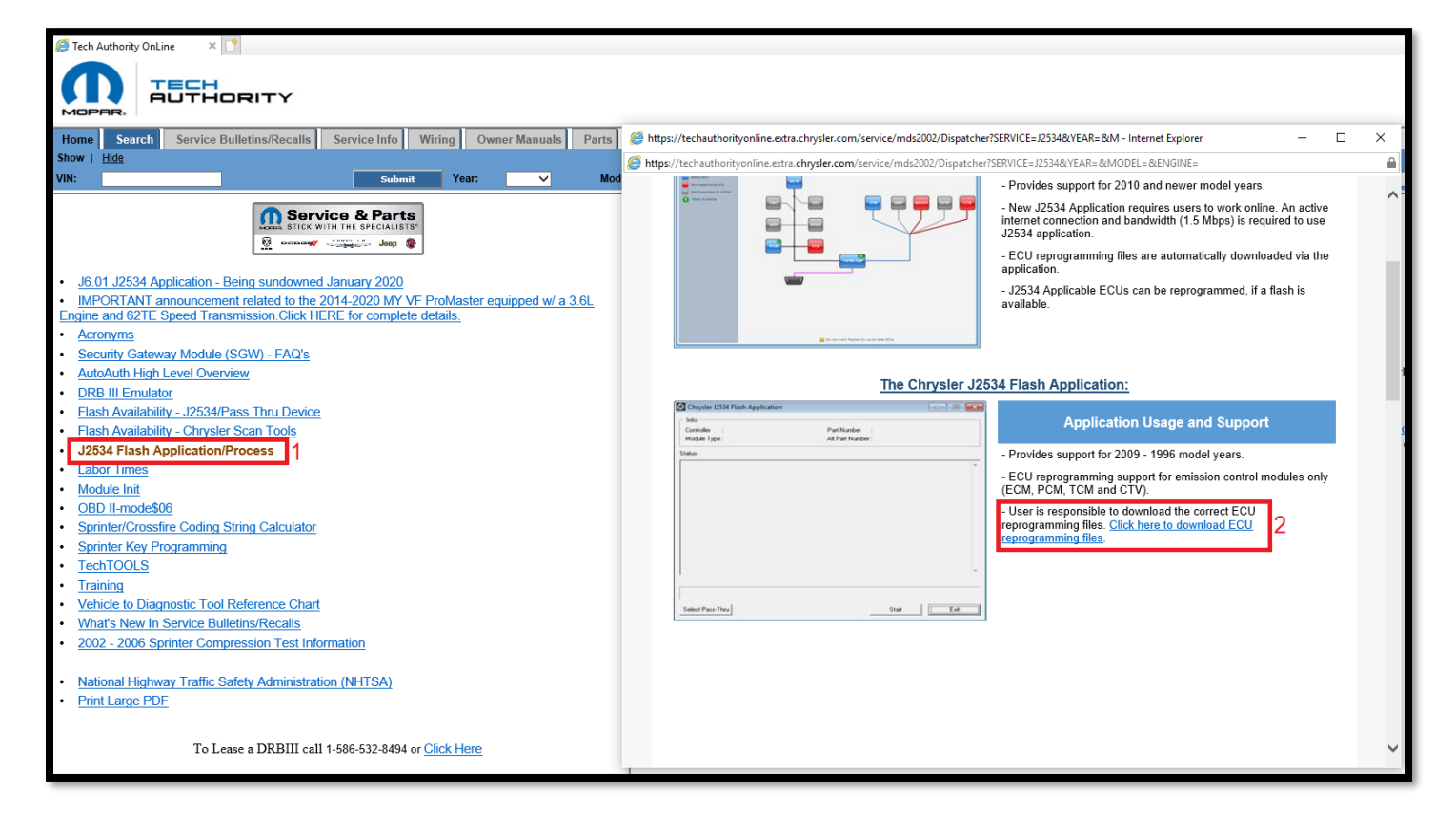

3. Users can choose how to find the appropriate flash file for their module by using VIN, YME, or ECU Part Number. In this example we will use the YME (Year, Model, Engine) to download a flash file.

| A tros://techauthorityonline.extra.chrysler.com/service/mds2002/flash/isp/J2 | 5340              | IdMain.isp 👻 🔒 🖸                                                                            | Search                                                                                     | _<br>- م                                                              | 日命会感                  | × |
|------------------------------------------------------------------------------|-------------------|---------------------------------------------------------------------------------------------|--------------------------------------------------------------------------------------------|-----------------------------------------------------------------------|-----------------------|---|
| <i>i</i> Flash × □                                                           |                   | ,,                                                                                          |                                                                                            |                                                                       | 00 00 00              |   |
| Select Vehicle                                                               |                   |                                                                                             | Instruct                                                                                   | ions                                                                  |                       | ~ |
| VIN:                                                                         | 1<br>2<br>3<br>ir | . Select a New Par<br>. Click the Downloa<br>. Double Click the<br>nstall the flash file in | t Number based on the<br>ad button to download<br>Chrysler J2534 Flash<br>nto the vehicle. | e vehicle configuration.<br>the flash file.<br>Application Icon on th | e desktop to          |   |
| Year: 2002 ✔                                                                 | L.                |                                                                                             | Flash Pa                                                                                   | rt List                                                               |                       |   |
| Model: AN - DODGE DAKOTA 1                                                   | 4                 | # New Part<br>Number                                                                        | С                                                                                          | alibration                                                            | Туре                  |   |
| Engine: 4.7L MAGNUM V8                                                       | ΠP                | 56028672AB                                                                                  | AUTOMATIC BUX                                                                              |                                                                       | PCM                   | ] |
|                                                                              | H                 | 56028673AB                                                                                  | MANUAL BUX                                                                                 |                                                                       | PCM                   | 4 |
|                                                                              | H                 | 56028674AB                                                                                  | AN84 AUTOMATIC                                                                             | BUX                                                                   | PCM                   | - |
| Part Number:                                                                 | H                 | 56028675AB                                                                                  | AN84 MANUAL BUX                                                                            |                                                                       | PCM                   | - |
|                                                                              |                   | 56029350AC                                                                                  | AN84 MANUAL FED                                                                            |                                                                       | PCM                   | 4 |
| · · · · · · · · · · · · · · · · · · ·                                        |                   | 56029351AC                                                                                  | AN84 AUTOMATIC                                                                             | 4X2 FEDERAL                                                           | PCM                   |   |
| TSB/Recall Number:                                                           | lŀ                | 56040308AD                                                                                  | AUTO 112" WB 50 S<br>CALIFORNIA                                                            | TATE AND AN84 4X4                                                     | PCM                   | 1 |
|                                                                              |                   | 56040310AC                                                                                  | MANUAL 50 STATE                                                                            | AND AN84 CALIFORN                                                     | IA PCM                | 1 |
| ISB : Technical Service Bulletin.                                            |                   | O 56040312AD                                                                                | AUTO 4X2 131" WB<br>CALIFORNIA                                                             | 50 STATE AND AN84                                                     | PCM                   |   |
| 2 Submit Reset                                                               |                   |                                                                                             |                                                                                            | ad                                                                    |                       | ~ |
|                                                                              | I:<br>s:<br>b     | f you see a popup<br>igned applet, you<br>utton for the J253                                | dialog requesting pe<br>must grant permissi<br>4 Flash files to be d                       | ermission to install and<br>on by clicking <b>"Gran</b><br>ownloaded. | l run a<br>t Always'' | ~ |
|                                                                              |                   |                                                                                             |                                                                                            | 5                                                                     |                       |   |
| 3 Java(TM) was blocked because it is out of date and needs to be up          | dated             | What's the risk?                                                                            | Update                                                                                     | Run this time                                                         |                       | ~ |

4. The user may see Java pop-up windows when downloading J2534 flash files:

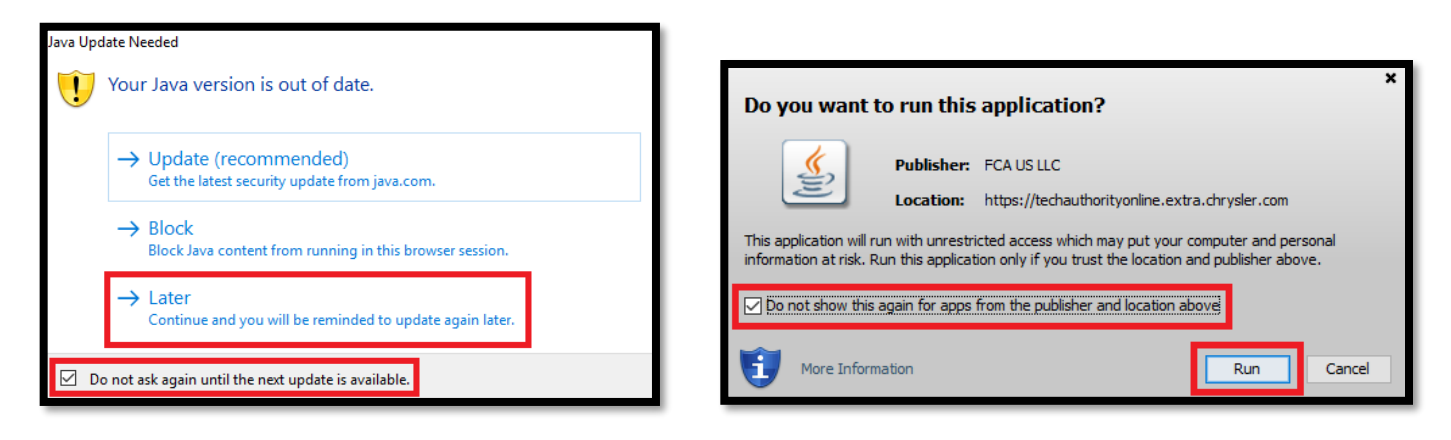

5. "Files downloaded successfully" message will be displayed. The user is now ready to perform the flash using the Chrysler J2534 Flash Application:

| () () () () () () () () () () () () () (                                                                                                    | i3401dMain.jsp                                                                                                    | o - ≙¢           |                                                      | □<br>☆ 戀 | ×         |
|----------------------------------------------------------------------------------------------------|----------------------------------------------------------------------------------------------------|------------------|------------------------------------------------------|----------|-----------|
| 🦉 Flash 🗙 📑                                                                                                    |                                                                                                    |                  |                                                      |          |           |
| Select Vehicle                                                                                                    |                                                                                                    |                  | Instructions                                         |          | ^         |
| VIN:                                                                                                    | 1. Select a New Part Number based on the vehicle configuration.     2. Click the Download button to download the flash file.                                                                         |                  |                                                      |          |           |
| Note : Enter 17 digit VIN or enter the last 9 characters of the VIN.<br>VIN will be decoded to Year, Model and Engine to retrieve the available flashes.<br> |                                                                                                    |                  |                                                      |          |           |
| Year 2002 V                                                                                                    | Flash Part List                                                                                                    |                  |                                                      |          |           |
|                                                                                                    | Available                                                                                                    | Flashes          |                                                      |          |           |
| Model: AN - DODGE DAKOTA                                                                                                    | # Ne                                                                                                    | ew Part<br>umber | Calibration                                          | Туре     |           |
| Engine: 4.7L MAGNUM V8                                                                                                    | 5602                                                                                                    | 8672AB           | AUTOMATIC BUX                                        | PCM      | 1         |
|                                                                                                    | 0 5602                                                                                                    | 8673AB           | MANUAL BUX                                           | PCM      | 1         |
|                                                                                                    | 0 5602                                                                                                    | 8674AB           | AN84 AUTOMATIC BUX                                   | PCM      | 1         |
|                                                                                                    |                                                                                                    | 8675AB           | AN84 MANUAL BUX                                      | PCM      | 1         |
|                                                                                                    | 5602                                                                                                    | 9350AC           | AN84 MANUAL FEDERAL                                  | PCM      | 1         |
|                                                                                                    | 5602                                                                                                    | 9351AC           | AN84 AUTOMATIC 4X2 FEDERAL                           | PCM      | 1         |
|                                                                                                    | 5602                                                                                                    | 9352AC           | AN84 AUTOMATIC 4X4 FEDERAL                           | PCM      | 1         |
| TSB/Recall Number:                                                                                                    |                                                                                                    | 0308AD           | AUTO 112" WB 50 STATE AND AN84 4X4<br>CALIFORNIA     | PCM      |           |
| TCP - Technical Convice Pulletin                                                                                                    | 5604                                                                                                    | 0310AC           | MANUAL 50 STATE AND AN84 CALIFORNIA                  | PCM      |           |
|                                                                                                    | 5604                                                                                                    | 0312AD           | AUTO 4X2 131" WB 50 STATE AND AN84 4X2<br>CALIFORNIA | PCM      |           |
| Submit Reset                                                                                                    |                                                                                                    |                  | D ownload                                            |          | ~         |
|                                                                                                    | If you see a popup dialog requesting permission to install and run a signed applet, you must grant permission by clicking " <b>Grant Always</b> " button for the J2534 Flash files to be downloaded. |                  |                                                      |          | ed<br>`or |
|                                                                                                    |                                                                                                    |                  | Files downloaded successfully.                       |          |           |

6. The user is now ready to perform the flash using the Chrysler J2534 Flash Application.

<u>Note:</u> Problems can occur when an ECU module is replaced with the wrong ECU module. Selecting the wrong calibration file can lead to poor vehicle performance, engine damage or a vehicle that will not start. Obtaining the original ECU part number and following supercedence rules is extremely important when replacing an ECU. Once an ECU has been reprogrammed, the new calibration cannot be removed. <u>Previously used ECU modules are not supported and cannot be reprogrammed to a different calibration.</u>

### **11.5** Launching the Chrysler J2534 Flash Application

- 1. Download and install the J2534 software (refer to section 7).
- 2. Launch the wiTECH 2.0 J2534 application:

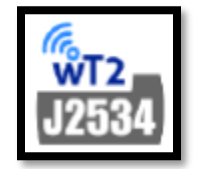

3. Click on Connect > Switch to Chrysler J2534 Flash Application:

| wiTECH2                                    | _ | $\times$ |
|--------------------------------------------|---|----------|
| Connect Help                               |   |          |
| Device                                     |   |          |
| Switch to Chrysler J2534 Flash Application |   |          |
|                                            |   |          |
|                                            |   |          |
|                                            |   |          |
|                                            |   |          |
|                                            |   |          |

4. The Chrysler J2534 Flash Application will launch:

| 😭 Chrysler J2534 Flash Application    | _                                |      | × |
|---------------------------------------|----------------------------------|------|---|
| ☐ Info<br>Controller:<br>Module Type: | Part Number:<br>Alt Part Number: |      |   |
| Status                                |                                  |      |   |
|                                       |                                  |      | ~ |
|                                       |                                  |      | ~ |
|                                       |                                  |      |   |
| Select Pass-Thru                      | Start                            | Exit |   |

### 11.6 Flashing with the Chrysler J2534 Flash Application

- 1. Download the appropriate ECU flash file (Refer to section 11.3 and section 11.4 for instructions).
- 2. Launch the Chrysler J2534 Flash Application. Refer to section 11.5.
- 3.
- a. Click on "Select Pass-Thru" button to select the J2534 device.
- b. Click on the "Start" button to start the ECU Flash reprogramming process.

| 🛞 Chrysler J2534 Flash Application |                  | -     |     | Х      |
|------------------------------------|------------------|-------|-----|--------|
| _ Info                             |                  |       |     |        |
| Controller:                        | Part Number:     |       |     |        |
| Module Type:                       | Alt Part Number: |       |     |        |
| Status                             |                  |       |     |        |
|                                    |                  |       |     | ^      |
|                                    |                  |       |     |        |
|                                    |                  |       |     |        |
|                                    |                  |       |     |        |
|                                    |                  |       |     |        |
|                                    |                  |       |     |        |
|                                    |                  |       |     |        |
|                                    |                  |       |     |        |
|                                    |                  |       |     |        |
|                                    |                  |       |     | $\sim$ |
|                                    |                  |       |     |        |
|                                    |                  |       |     |        |
| Select Pass-Thru                   | b st             | art 1 | Evi |        |
| a                                  | U                |       | CAP |        |

4. The flash process will start.

#### **Troubleshooting Tip:**

If you see the following message:

| Info Controller: | Application                                                                                                    |   | X    |
|------------------|----------------------------------------------------------------------------------------------------|---|------|
| Module Type:     | Alt Part Number:                                                                                                    |   |      |
| Status Chrysle   | r J2534 Flash Application                                                                                                    | × | ^    |
| <b>A</b>         | No Flash updates are present to attempt to reprogram the<br>ECU. Please Download the appropriate Flash update file:<br>- TechAuthority users can download flash files from<br>www.techauthority.com<br>OR<br>- Chysler Technicians using DRBIII Emulator refer to the help<br>documentation available at www.kb.dcctools.com |   |      |
|                  | OK                                                                                                    |   |      |
|                  |                                                                                                    |   |      |
| Select Pass-Thru | Start                                                                                                    |   | Exit |

- Re-download the file files again (refer to section 11.3 and section 11.4) and start the flash process again.
- If you are still seeing this message after re-downloading the flash files, perform the following:
  - Move all files from:

```
"Local Disk (C:) > DCX2534"
to:
"Local Disk (C:) > Users > PC User Name > AppData > Local > Temp > Low"
```

### **11.7 Adaptor Requirements:**

A harness adaptor is required to update certain vehicles. The following table lists which vehicles/modules require which adaptor. Adaptors can be purchased through the SPX Miller Special Tools program. See SPX Miller Special Tools program for details.

| Harness Adaptor | Module     | Model Year  | Vehicle Name (Body Code)     |
|-----------------|------------|-------------|------------------------------|
| MLR-J2534-MMC   | SBEC III   | 1996 – 1997 | SEBRING / AVENGER (FJ)       |
| MLR-J2534-MMC   | ETAX III   | 1996 – 1997 | SEBRING / AVENGER (FJ)       |
| MLR-J2534-MMC   | SBEC IIIA  | 1997 – 1998 | SEBRING / AVENGER (FJ)       |
| MLR-J2534-MMC   | ETAX IIIA  | 1997 – 1998 | SEBRING / AVENGER (FJ)       |
| MLR-J2534-MMC   | Powertrain | 2001 – 2005 | SEBRING / STRATUS COUPE (ST) |
| MLR-J2534-TCM   | ETAX IIIB  | 2003 – 2004 | SEBRING / STRATUS SEDAN (JR) |
| MLR-J2534-TCM   | ETAX IVA   | 2005 – 2006 | LIBERTY (DIESEL) JEEP (KJ)   |

# 12 J2534 Support

Please read through the different levels below to determine where you should direct your communications related to your issue:

**Level 1**: Contact your generic J2534 scan tool hardware manufacturer directly regarding:

- Errors when attempting vehicle communication.
- Attempting to perform ECU flash reprogramming.
- Errors when performing an ECU flash reprogramming.
- Assistance with writing VIN, programming keys, running vehicle system tests and routines.

**Level 2**: Contact the TechAuthority Customer Care at 1-800-890-4038 or via email at <a href="mailto:support@techauthority.com">support@techauthority.com</a> regarding:

- Issues accessing the TechAuthority website.
- Issues in buying a TechAuthority subscription.
- Issues which are related to credit card processing while trying to make a purchase from TechAuthority.
- Service Diagnostic Procedure information.
- Wiring Diagram information.

Level 3: If <u>AFTER</u> you've read this user manual in its entirely (including all the knowledge base articles) and your issue doesn't fall within either Level 1 or Level 2 support definitions and still require additional assistance, contact the wiTECH Helpdesk via email at <u>aftermarket.witech2@witechtools.com</u> or via phone at 844-wiTECH-2. You will need to provide the following list of mandatory information:

- Name and contact information.
- J2534 hardware device being used.
- J2534 hardware device firmware version.
- Vehicle Year, Model, Engine, and VIN.
- **Detailed** description of the problem.